## ◎ Mac で Unicode の漢字を確認したい場合

下記の方法(1)(2)どちらかで、Fontbookのアプリケーションを起動して下さい。 〇方法(1)

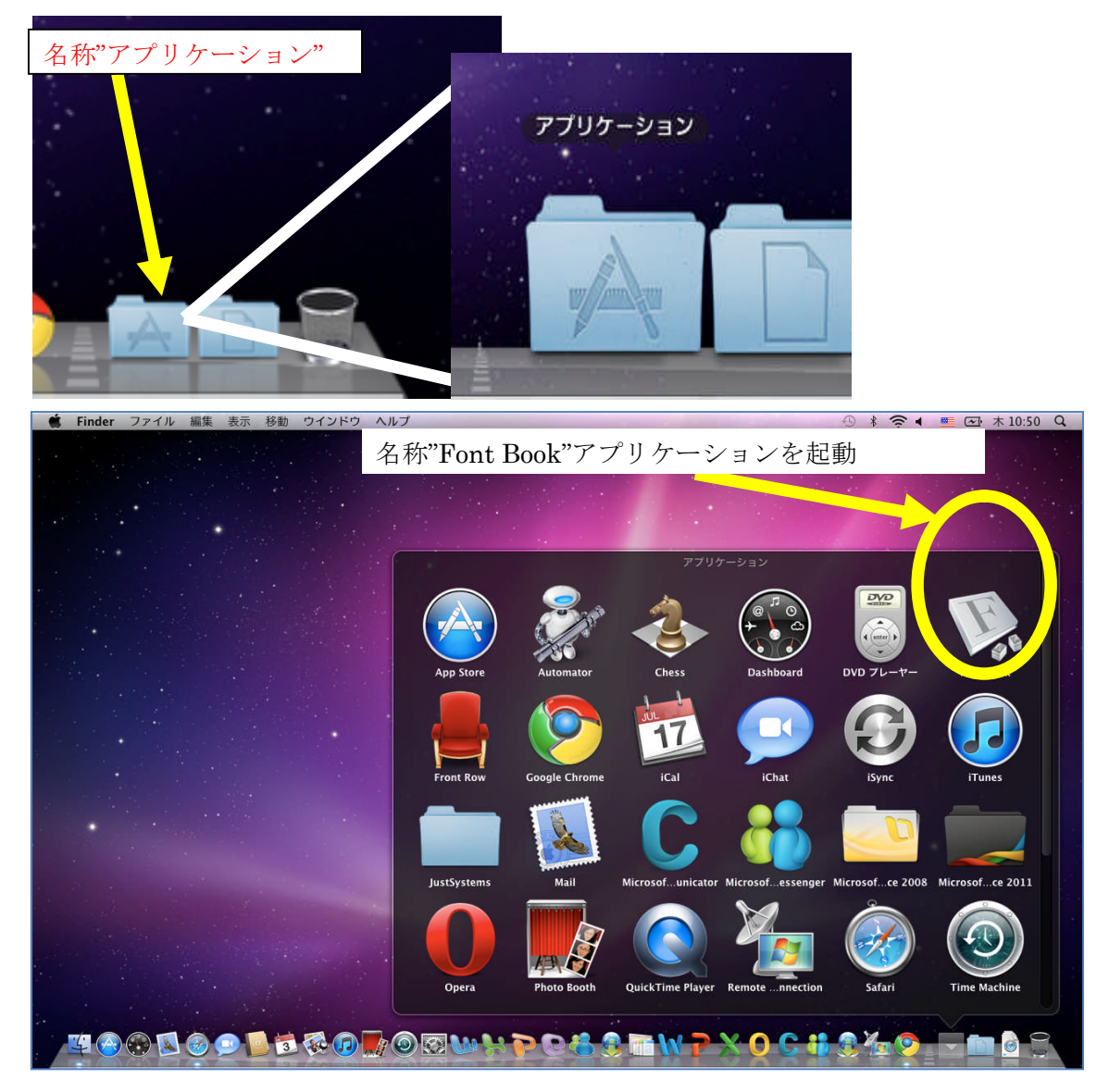

○方法(2)

(1) 「Finder」→「移動」→「アプリケーション」を選択。

| 🏟 Finder ファイル 編集 表示 | 移動 ウインドウ ヘルプ     |                   |
|---------------------|------------------|-------------------|
|                     | 戻る<br>進む         | ж<br>[            |
|                     | デスクトップの起動ディスクを選択 | ኇቘ↓               |
|                     | ■ コンピュータ         | ∂₩C               |
|                     | 合 ホーム            | <b>☆</b> 業H       |
|                     | 🌆 デスクトップ         | 企業D               |
|                     | 🙆 ネットワーク         | 企業K               |
|                     | 🔄 iDisk          | •                 |
|                     | 🗛 アプリケーション       | 企業A               |
|                     | 🖻 書類             | <b>û</b> #Ο       |
|                     | ※ ユーティリティ        | <mark>ሰ</mark> ₩ሀ |
|                     | 最近使ったフォルダ        | •                 |
|                     | フォルダへ移動          | ΰжG               |
|                     | サーバへ接続           | ЖK                |

(2)ウインドウが現れるので、「Fontbook」を選択し、クリックして実行する。

| 00                          | 😹 アプリケーション                  |                   | $\Box$   |  |  |  |
|-----------------------------|-----------------------------|-------------------|----------|--|--|--|
|                             |                             | ٩                 |          |  |  |  |
| ▼ デバイス                      | 名前                          | ▲ 変更日             | サイズ      |  |  |  |
| 3 名称未設定                     | App Store                   | 2011年1月27日 11:07  | 7.4 ME   |  |  |  |
| 🗖 iDisk                     | 🖉 Automator                 | 2010年11月30日 11:51 | 14.8 ME  |  |  |  |
| ◎ リモートディスク                  | 4 Chess                     | 2009年5月19日 15:09  | 3.8 ME   |  |  |  |
|                             | 😨 Dashboard                 | 2011年1月27日 11:07  | 205 KE   |  |  |  |
| ▼ 共有                        | 🐻 DVD プレーヤー                 | 2010年11月30日 11:51 | 32.2 ME  |  |  |  |
| MacBookPro-0016CB           | 🥦 Font Book                 | 2010年11月30日 11:51 | 14.5 ME  |  |  |  |
| 🚆 sui-kyomu06               | 🛔 Front Row                 | 2011年1月27日 11:07  | 401 KE   |  |  |  |
| ▼ 場所                        | 📀 Google Chrome             | 2011年1月8日 9:22    | 93.1 ME  |  |  |  |
| 🔜 デスクトップ                    | 觉 iCal                      | 2010年11月30日 11:51 | 53.6 ME  |  |  |  |
| 🏫 jyohokikaku               | 💿 iChat                     | 2010年8月3日 16:44   | 53.1 ME  |  |  |  |
| A アブリケーション                  | 🕼 iSync                     | 2010年11月30日 11:51 | 39.1 ME  |  |  |  |
| 「『 書類                       | iTunes                      | 2011年1月27日 11:07  | 171.3 MB |  |  |  |
| Coogle Chrome               | JustSystems                 | 2009年6月17日 12:00  |          |  |  |  |
|                             | 🔊 🔊 Mail                    | 2010年11月30日 11:51 | 77.5 ME  |  |  |  |
| ▼検索                         | C Microsoft Communicator    | 2010年10月20日 16:26 | 83.2 ME  |  |  |  |
| (-) 今日                      | 👪 Microsoft Messenger       | 2010年10月20日 16:26 | 83.4 ME  |  |  |  |
| └─ 昨日                       | 🚺 🕨 🔤 Microsoft Office 2008 | 2011年1月27日 11:01  |          |  |  |  |
| 送去1週間                       |                             |                   | ) 4 1    |  |  |  |
| 33 項目中の 1 項目を選択、97.36 GB 空き |                             |                   |          |  |  |  |

| 0 0                  | Font Bo          | ok 🗆                      |
|----------------------|------------------|---------------------------|
| コレクション               | フォント             | + / 7 . 20 .              |
| A すべてのフォント           |                  | 94 x · 20                 |
| A 日本語                | ▶ HGXLI 977M-PRO |                           |
| 👤 ユーザ                | ▶ HG剧英用J 999UB   | めのイーハトーワオの                |
| ー<br>回 コンピュータ        | ▶ HG明朝E          |                           |
|                      | ▶MS Pコシック        | すきとおった風、                  |
| PDF                  | ▶MS P明朝          |                           |
| 🛄 Web                | ▶MS ゴシック         | ち底に冷たさたちつ害いス              |
| Windows Office Compa | ▶ M S 明朝         | も底に巾にとをもう育いて              |
| [1] トラディショナル         | ▶ Osaka          |                           |
| 「豆 ファン               | ▶ ヒラギノ角ゴ Pro     | 【しい森で飾られたモリー:             |
| 三 モダン                | ▶ ヒラギノ角ゴ ProN    |                           |
| 1 等幅                 | ▶ ヒラギノ角ゴ Std     | 外のぎらぎらひかる草の波              |
|                      | ▶ ヒラギノ角ゴ StdN    |                           |
|                      | ▶ ヒラギノ丸ゴ Pro     | <b>新汁鉛莫酚鰆鰯</b> 飗 <b>南</b> |
|                      | ▶ ヒラギノ丸ゴ ProN    | 加足的勾引购%的10日               |
|                      | ▶ ヒラギノ明朝 Pro     |                           |
|                      | ▶ ヒラギノ明朝 ProN    | ABCDEFGHIJKLIVI           |
|                      | ▶メイリオ 🔺          | ▼ ( <b></b> ) + ► T       |
| +                    | ☑ 32 フォント        | ヒラギノ角ゴ ProN W3、20 pt.     |

〔1〕Fontbookのアプリケーションが起動します。

[2] 上のメニューから「プレビュー」→「カスタム」を選択します。

| <b>É</b> | Font Book           | ファイル | 編集                         | プレビュー          | ウインド         | ウ ヘノ     |
|----------|---------------------|------|----------------------------|----------------|--------------|----------|
|          | 0 0                 |      |                            | √ サンプル         |              | ₩1       |
|          | コレクシ                | コン   | P UNH Z                    | レパートリ          | _            | ₩2       |
|          | A すべてのフォ            | ント   | ▶ HG丸コ                     | カスタム           |              | ж3       |
|          | <sup>1</sup> A. 日本語 | ,    | ▶ HG創身<br>▶ HG明朝<br>▶ MS P | フォント情<br>プレビュー | 報を表示<br>・を隠す | 第<br>て第1 |

〔3〕好きな文字を入力・表示させることが出来るモードになりますので、下図のように フォントの形を確認することが出来ます。

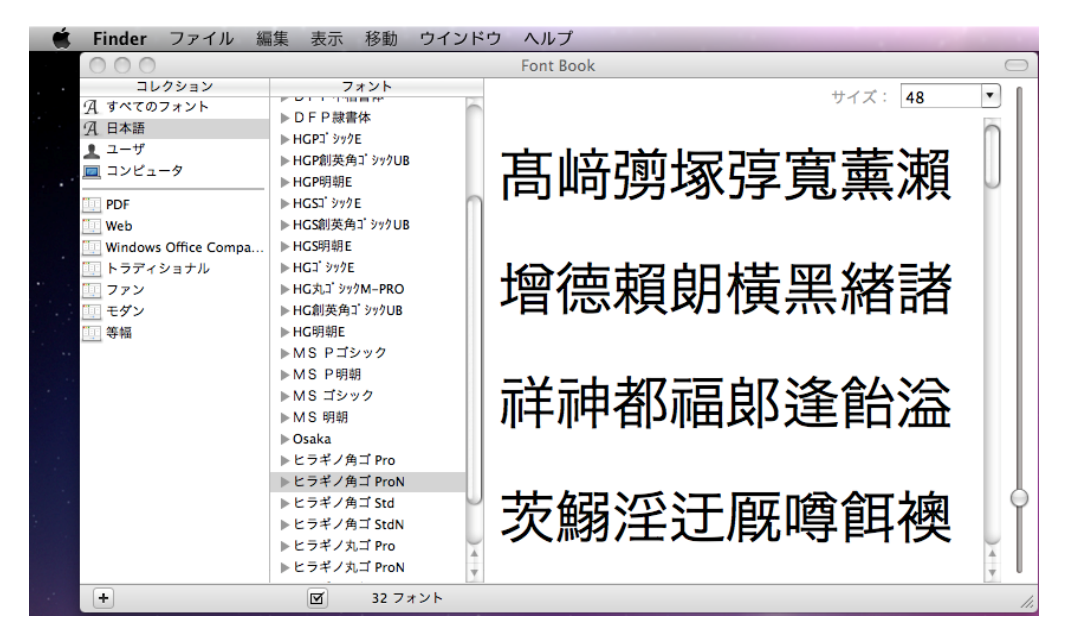